Legal Aid Online

# 30-day certificate acknowledgement

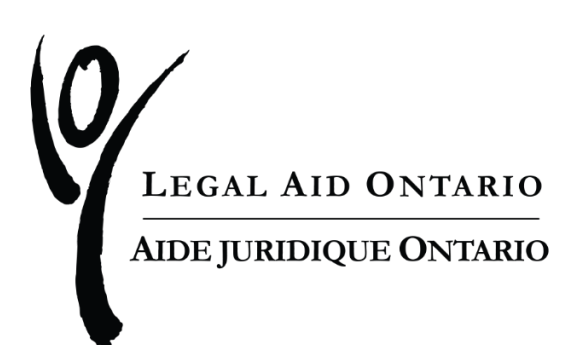

| Title:     | 30-day certificate acknowledgement |
|------------|------------------------------------|
| Author:    | Legal Aid Ontario                  |
| Published: | June 2022                          |
| Updated:   | June 2022                          |

Legal Aid Ontario is introducing a new step in the acknowledgement process for all certificates created after June 11, 2022.

Step 1: Select the "Certificate" tab to access the certificate(s) awaiting acknowledgement.

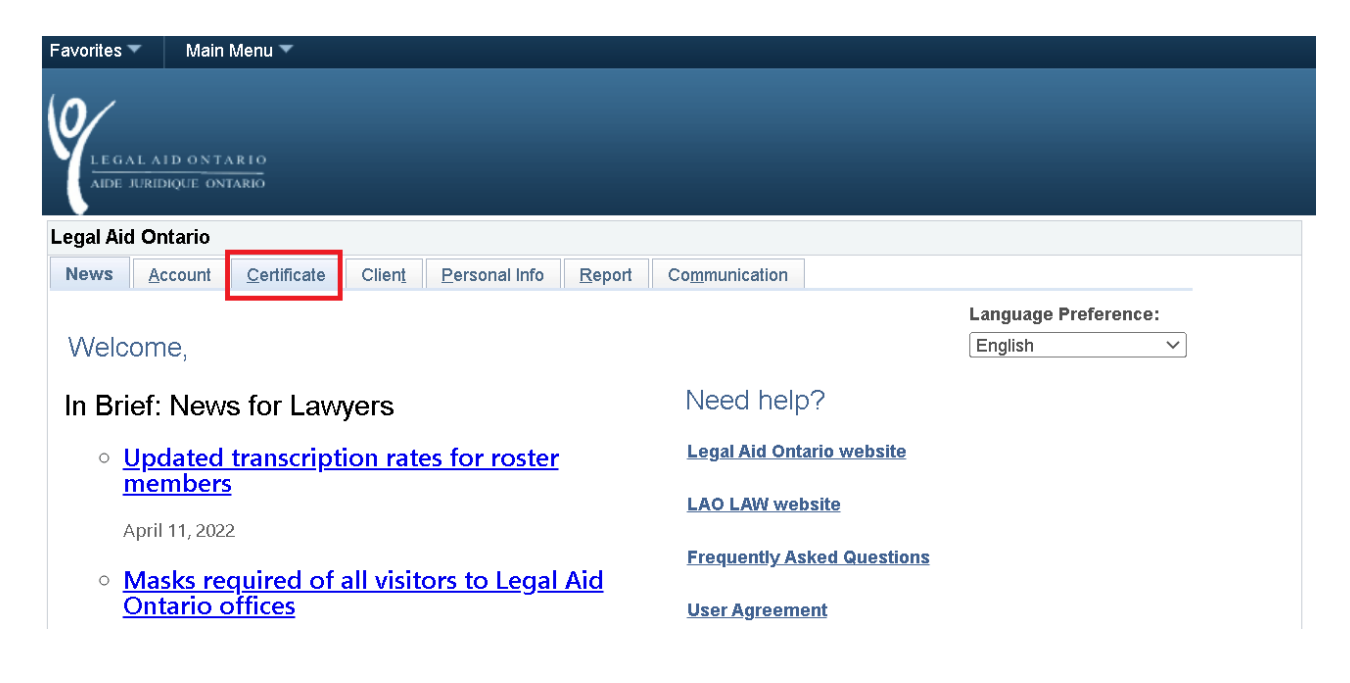

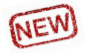

Two new icons have been introduced to flag certificate(s) that are within the 30-day acknowledgement lifecycle:

- Alarm clock: you have one or more certificates within Day 1 Day 20 waiting to be acknowledged
- Exclamation mark: you have one or more certificates within Day 21 Day 30 waiting to be acknowledged.

Step 2: Select the "Acknowledge a certificate" link.

| 0/                                                                                                    |
|----------------------------------------------------------------------------------------------------|
| LEGALAID ONTARIO                                                                                                    |
| AIDE JURIDIQUE ONTARIO                                                                                               |
| Legal Aid Ontario                                                                                                    |
| News Account Certificate Client Personal Info Report Communication                                                   |
|                                                                                                    |
| Online certificate acknowledgement                                                                                   |
|                                                                                                    |
|                                                                                                    |
|                                                                                                    |
| Electronic submission for amendments/authorization requests, opinion letters, immigration/refugee                    |
| materials and other materials regarding certificate coverage                                                         |
| Submit certificate coverage materials                                                                                |
|                                                                                                    |
| Electronic document submission for lawyer services and payments, audit and compliance unit and/or case<br>management |
| Submit materials to LSP, Audit, Case Management                                                                      |

Step 3: Select the "Certificates Awaiting to Be Acknowledged" button.

| Certificate Search                          |                             |                           |                                          |
|---------------------------------------------|-----------------------------|---------------------------|------------------------------------------|
| LEGAL AID ONTARIO<br>AIDE JURIDIQUE ONTARIO |                             |                           | May 31, 2022                             |
| Please Search by Enterin                    | ng Information in the Field | Is Client Number and Ce   | ertificate number.                       |
| In case of Simplified On                    | Line Application, enter the | e Intake ID instead of Ce | rtificate number.                        |
|                                             |                             |                           | My Online Ack'd Certs                    |
| Client Number:                              | CLT                         |                           | Certificates Awaiting to Be Acknowledged |
| Certificate Number:                         | CE                          |                           |                                          |
| Retrieve/C                                  | onfirm Client Name          |                           |                                          |
| Client First Name:                          |                             | Client Las                | t Name:                                  |

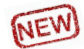

**Step 4**: Select the "View Certificate" link to see client and coverage information and relevant dates.

|   |               | egal AID ONTARIO<br>DE JURIDIQUE ONTARIO<br>Ci | ertificate Awaitii | ng to be Acknowledg            | May 31, 202<br>I <b>ed</b> | 2                                                    |                            |  |
|---|---------------|------------------------------------------------|--------------------|--------------------------------|----------------------------|------------------------------------------------------|----------------------------|--|
| 9 | Solic<br>Cerl | itor Name:<br>ificate Waiting List             |                    |                                | <b>万</b>                   | First 🕢 1-9                                          | of 9 🕟 Last                |  |
|   |               | Certificate Number                             | Issue Date         | Area Office                    | Possible BCM               | Do you intend to<br>acknowledge this<br>certificate? | Certificate<br>Information |  |
|   | 1             | CE56                                           | 05/31/2022         | AO-46 - GTA District<br>Office |                            | ~                                                    | View<br>Certificate        |  |
|   | 2             | CE56                                           | 05/31/2022         | AO-46 - GTA District<br>Office |                            | ~                                                    | View<br>Certificate        |  |
|   |               |                                                |                    |                                |                            |                                                      |                            |  |

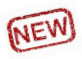

# **Step 5**: Select your intention to acknowledge the certificate.

| Cert | tificate Waiting List |            |                                | <b>5</b>     | First 🕢 1-9                                          | of 9 🕟 Last                |
|------|-----------------------|------------|--------------------------------|--------------|------------------------------------------------------|----------------------------|
|      | Certificate Number    | Issue Date | Area Office                    | Possible BCM | Do you intend to<br>acknowledge this<br>certificate? | Certificate<br>Information |
| 1    | CE562                 | 05/31/2022 | AO-46 - GTA District<br>Office |              | ×                                                    | View<br>Certificate        |
| 2    | CE562                 | 05/31/2022 | AO-46 - GTA District<br>Office |              | Yes                                                  | View<br>Certificate        |
|      |                       |            | AG 46 OTA DULUE                |              | INO                                                  | v #                        |

If "No" is selected, you will receive the following confirmation message:

| i. Your name      | will be removed from this certificate as lawyer of choice.                          |
|-------------------|-------------------------------------------------------------------------------------|
| ii. This certific | ate will be removed from your portal list of certificates waiting to be acknowledge |
| iii. The client   | will be informed that you are not willing to acknowledge this certificate (0,0)     |

Click on "OK".

If "Yes" is selected, a message will appear, prompting you to select the corresponding certificate number to continue the acknowledgement process.

Click on "OK".

| 0  | LEGAL AID ONTARIO                            |                |                                | May 21 202                     | 0                                                    |                            |                                             |  |
|----|----------------------------------------------|----------------|--------------------------------|--------------------------------|------------------------------------------------------|----------------------------|---------------------------------------------|--|
|    | AIDE JURIDIQUE ON LARIO Certificate Awaiting |                | to Message                     |                                |                                                      |                            |                                             |  |
| Sc | olicitor ID:                                 |                | You have indicated tha         | t you intend to ackn           | owledge this certific                                | ate. Please clic           | k on the certificate number to continue the |  |
| Sc | Solicitor Name:                              |                | acknowledgement proc           | acknowledgement process. (0,0) |                                                      |                            |                                             |  |
| С  | ertificate Waiting                           | _ist           | ОК                             |                                |                                                      |                            |                                             |  |
|    | Certificate Num                              | per Issue Date | Area Office                    | Possible BCM                   | Do you intend to<br>acknowledge this<br>certificate? | Certificate<br>Information |                                             |  |
| 1  | 1 CE5627.737                                 | 05/31/2022     | AO-46 - GTA District<br>Office |                                | Yes ~                                                | View<br>Certificate        |                                             |  |

Step 6: In the original acknowledgement process:

- a) Select the "Retrieve/Confirm Client Name" button.
- b) Click on "Next".

| LEGAL AID ONTARIO<br>AIDE JURIDIQUE ONTARIO |                                                  | May 31, 2022                             |
|---------------------------------------------|--------------------------------------------------|------------------------------------------|
| Please Search by Entering                   | ng Information in the Fields Client Number and   | Certificate number.                      |
| In case of Simplified On                    | Line Application, enter the Intake ID instead of | Certificate number.                      |
|                                             |                                                  | My Online Ack'd Certs                    |
| Client Number:                              | CLT511                                           | Certificates Awaiting to Be Acknowledged |
| Certificate Number:                         | CE562                                            |                                          |
| Retrieve/C                                  | onfirm Client Name                               |                                          |
| Client First Name:                          | John Client I                                    | .ast Name: Test                          |
|                                             |                                                  |                                          |
|                                             |                                                  |                                          |
| Next                                        | b) Clear                                         | Return/Retour                            |

## Step 7: Complete the required declaration questions and select "Submit".

I acknowledge that I have been retained by the client to provide legal aid services authorized by this certificate. I undertake to perform the legal aid services in accordance with the conditions listed on this certificate, and in accordance with the Legal Aid Services Act, 2020, the Rules, and LAO's Policies and Procedures.

If you do not acknowledge the certificate online or through the regular mail within 90 days of the issue date, the certificate will be deemed to have expired.

### Declaration

|                                                                                                    |                                                                                                    | $\circ$ y                                                 | 'es/Oui                        | 🔿 No/Non                     |
|----------------------------------------------------------------------------------------------------|----------------------------------------------------------------------------------------------------|-----------------------------------------------------------|--------------------------------|------------------------------|
| Were you or any associate<br>or other third party to perfor<br>respect to the same or any<br>before or after the effective<br>enter the amount of the ret | or agent retained by the<br>orm services for the clies<br>related or ancillary made<br>date of the certificate<br>ainer in \$. Enter '0' if pr | ne client<br>nt with<br>tter Reta<br>? If yes,<br>o bono. | ainer Amount                   |                              |
| Conflict check:                                                                                                    |                                                                                                    |                                                           |                                |                              |
|                                                                                                    |                                                                                                    |                                                           |                                |                              |
| I declare that I have performe<br>potential <u>conflict of interest</u><br>Certificate or representation.                                                 | d a conflict check and ha by that would prevent a                                                                                              | ve not identified<br>cknowledgement                       | an actual or<br>of a Legal Aid |                              |
| I will advise LAO of any actua that would prevent me from co                                                                                              | l or potential <u>co<i>nflict of</i></u><br>ontinuing to act on this Le                                                                        | <i>interest</i> 🔗 whi<br>gal Aid Certificat               | ch may arise<br>e.             |                              |
| For the Co-representation                                                                                                    | of legally-aided and p                                                                                                    | privately-paying                                          | g clients:                     |                              |
| I will be co-representing a priv                                                                                                    | rately retained client in th                                                                                                    | e authorized proc                                         | ceedings.                      | ○ Yes/Oui ○ No/Non           |
|                                                                                                    |                                                                                                    | Area Dire                                                 | ector at GTA Distric           | t Office                     |
|                                                                                                    |                                                                                                    | 20 Dund                                                   | as St. West, Suite             | 201                          |
|                                                                                                    |                                                                                                    | Toronto,                                                  | ON, M5G 2H1                    |                              |
|                                                                                                    |                                                                                                    | Telephon                                                  | e: 1-800-668-825               | 68                           |
|                                                                                                    |                                                                                                    | Fax:                                                      | 416-598-0558                   |                              |
|                                                                                                    |                                                                                                    | TTY:                                                      | Use Bell's Rel                 | ay Service at 1-800-855-0511 |
| Acknowledgement Date:                                                                                                    | 05/31/2022                                                                                                    | Solicitor Number                                          |                                |                              |
|                                                                                                    |                                                                                                    | Solicitor Name:                                           |                                |                              |
| Submit                                                                                                    | Return/Retour                                                                                                    |                                                           | Click here to                  | o print/Clic à imprimer      |

# **To Review Your Notices:**

Step 1: Select the "Communication" tab:

| LE GAL ALD ON TARIO<br>AIDE JURIDIQUE ONTARIO                                                |                           |
|----------------------------------------------------------------------------------------------|---------------------------|
| Legal Aid Ontario                                                                            |                           |
| News         Account         Certificate         Client         Personal Info         Report | Communication             |
| Welcome,                                                                                     | Language Preference:      |
| In Brief: News for Lawyers                                                                   | Need help?                |
| <ul> <li><u>Updated transcription rates for roster</u></li> </ul>                            | Legal Aid Ontario website |
| members<br>April 11, 2022                                                                    | LAO LAW website           |

**Step 2:** Select the "View mail and correspondence" link (the highlighted envelopes indicate unread notices waiting):

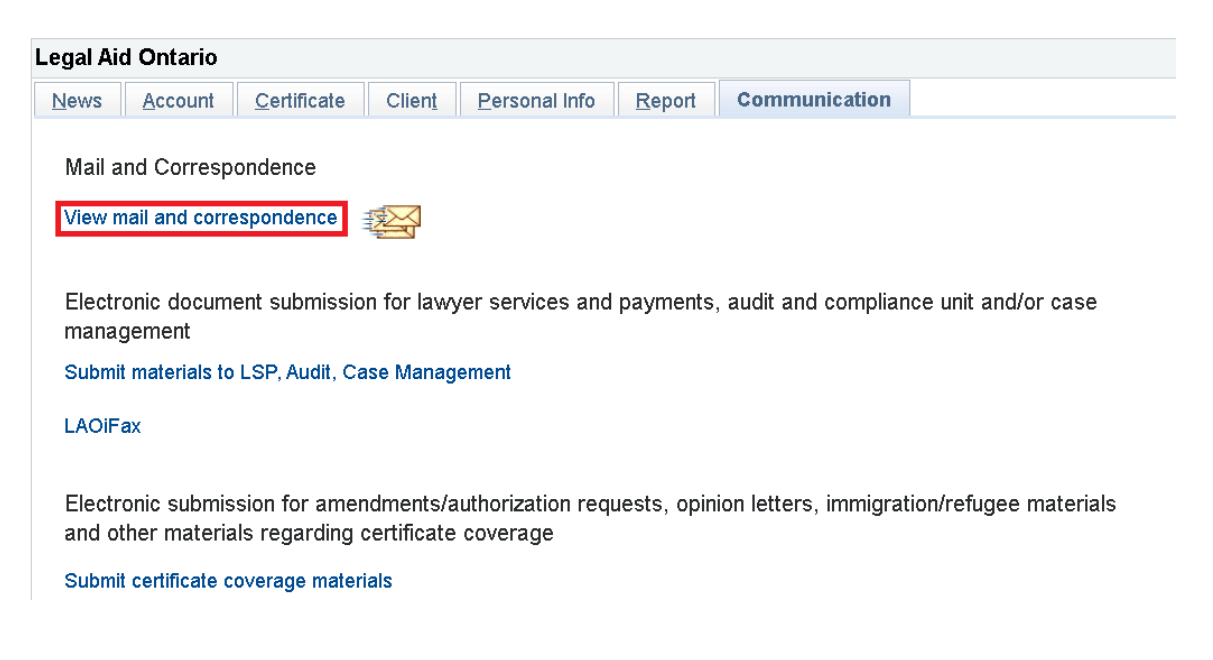

Step 3: Select the "Certificate Notice" link from the LAO Messaging System page:

# LAO Messaging System/Système de messagerie d'AJO

June 10, 2022

Un-Read Messages Summary/Sommaire des messages non lus

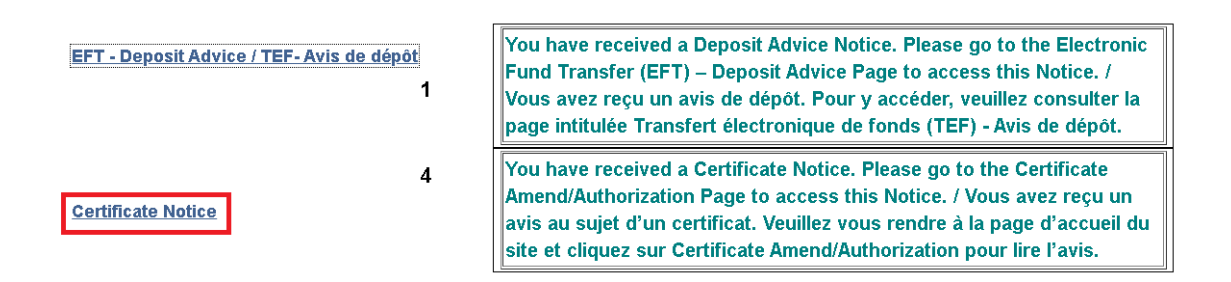

Step 4: Select the unread 21-Day reminder notice:

|   |                |          |   |         | Personalize   Find   View 100   💷   🌉                                                                                      | First 🕢 1-6          | 🕟 Last |
|---|----------------|----------|---|---------|----------------------------------------------------------------------------------------------------|----------------------|--------|
|   | Delete/Effacer |          |   | From/DE | Subject/Objet                                                                                                    | Received/Reçu        | Read/L |
| 1 |                | 3        | ß | AO-46   | CE562 - Notice - Certificate waiting to be<br>Acknowledged / CE562 - Avis - Certificat en<br>attente d'accusé de réception | 06/06/2022 8:01:58PM | 4.     |
| 2 |                | 7        | ß | AO-46   | CE562 - Notice - Certificate waiting to be<br>Acknowledged / CE562 - Avis - Certificat en attente<br>d'accusé de réception | 06/03/2022 8:14:40PM | 4      |
| 3 |                | <b>a</b> | ß | AO-46   | CE562 - Notice - Acknowledgement Period Expired /<br>CE562 - Avis - Période d'accusé de réception<br>expirée               | 06/03/2022 8:14:31PM | 4      |

Scroll to the lower part of the page to display the notice:

Client : Test Client Number / Numéro du client : CLT227 Certificate Number / Numéro du certificat : CE562 Issued on / Délivré le : 15 May, 2022 / 15 mai, 2022

#### Dear Roster member

You have been named as lawyer of choice on certificate CE562 . You have 30 days within which to indicate whether or not you intend acknowledge this certificate. If you are receiving this notice there are 9 days remaining for you to acknowledge this certificate. If you do not acknowledge the certificate within 30 days, your name will be removed as lawyer of choice and you will be unable to acknowledge the certificate via your solicitor portal.

Cher membre inscrit au tableau

Vous avez été désigné comme avocat de choix sur le certificat CE562 . Vous disposez d'un délai de 30 jours pour indiquer si vous avez l'intention ou non d'accepter ce certificat. Si on vous a envoyé cet avis, cela veut dire qu'il vous reste 9 jours pour accepter ce certificat. Si vous n'acceptez pas ce certificat dans un délai de 30 jours, votre nom sera supprimé comme avocat de choix et vous ne pourrez plus la possibilité de l'accepter dans Aide juridique en ligne.

## Step 5: Select the unread Certificate Expired notice:

| InB | Box NTE - Ce   | rtific | ate | Notice  |                                                                                                    |                      |            |
|-----|----------------|--------|-----|---------|----------------------------------------------------------------------------------------------------|----------------------|------------|
|     |                |        |     |         | Personalize   Find   View 100   💷   🌉                                                                                        | First 🕢 1-6          | 🕟 Last     |
|     | Delete/Effacer |        |     | From/DE | Subject/Objet                                                                                                    | Received/Reçu        | Read/Lu    |
| 1   |                | 7      | ß   | AO-46   | CE5627 Notice - Certificate waiting to be<br>Acknowledged / CE5627 - Avis - Certificat en attente<br>d'accusé de réception   | 06/06/2022 8:01:58PM | <b>*</b> + |
| 2   |                | 5      | ſ   | AO-46   | CE5627 - Notice - Certificate waiting to be<br>Acknowledged / CE5627 - Avis - Certificat en attente<br>d'accusé de réception | 06/03/2022 8:14:40PM | A+         |
| 3   |                | 7      | ß   | AO-46   | CE5627 - Notice - Acknowledgement Period<br>Expired / CE5627 - Avis - Période d'accusé de<br>réception expirée               | 06/03/2022 8:14:31PM | <b>*</b> + |

## Scroll to the lower part of the page to display the notice:

Client : Client Number / Numéro du client : CLT112 Certificate Number / Numéro du certificat : CE562 Issued on / Délivré le : 4 May, 2022 / 4 mai, 2022

Dear Roster member

You were named as lawyer of choice on this certificate on 4 May, 2022. Although you were named as lawyer of choice, you did not acknowledge the certificate within the required 30 days. Accordingly, your name has been removed as lawyer of choice and the client has been advised to choose a new lawyer of choice.

Cher membre inscrit au tableau

Vous avez été désigné comme avocat de choix sur ce certificat le 4 May, 2022. Bien que vous ayez été désigné comme avocat de choix, vous n'avez pas accepté le certificat dans le délai requis de 30 jours. Par conséquent, votre nom a été retiré de la liste des avocats de choix et il a été demandé au client de choisir un nouvel avocat de choix.